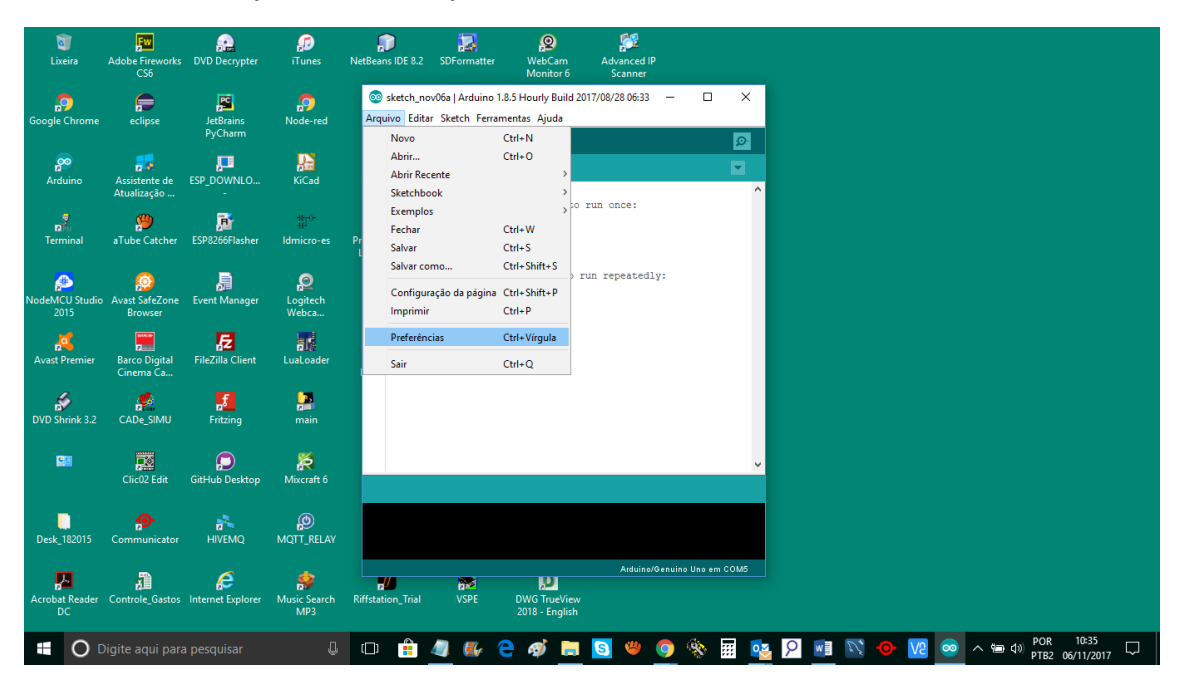

## Na IDE Arduino clique no menu Arquivo -> Preferencias

Uma nova janela aparecera como a figura abaixo, coloque no lugar indicado o link do Update.

| E 5 · 0 = Documento1 - Word                                                                                                    | Carlos kwiek 🗈 — 🗇                   | ×         |
|----------------------------------------------------------------------------------------------------|--------------------------------------|-----------|
| Arquivo Página Inicial Interir Desenhar Design Layout Referências Correspondências Revisão Exibir 🔉 Diga-me o que você deseja fazer                                                                                                    | 🖻 Compartilhar                       | $\square$ |
| A Recortar                                                                                                    | AaBbCcC AgBbCcD                      |           |
| Colar Sinced de Farmetação N S                                                                                                    | Subtítulo Ênfase Sutil = Solorionarz |           |
| Área de Transferência                                                                                                    | Edição                               | ~         |
| C: Users (Carlos Documents Wirduno Navegador                                                                                                    |                                      |           |
| Idoma do editor: Padrão do Sistema 🗸 (requer renicalização do Arduno)                                                                                                    |                                      |           |
|                                                                                                    |                                      |           |
| leaded the information of the state of the state of the      |                                      |           |
| Avisos do companyor: Nenhum ~                                                                                                    |                                      |           |
| Mostrar númerockje linhas                                                                                                    |                                      |           |
| Habiltar Dobramentode Códgo                                                                                                    |                                      |           |
| Verfikar oddigo depoli og carregar                                                                                                    |                                      |           |
|                                                                                                    |                                      |           |
| Checar atualizações ao iniciar                                                                                                    |                                      |           |
| Atualizar arquivos de sketch para novaextensão ao salvar (.pde -> .ino)                                                                                                    |                                      |           |
| Salve ao verificar ou carregar                                                                                                    |                                      |           |
| UILs Adicionais para Gerenciadores de Placae: https://github.com/esp8266/Arrduino/releases/download/2.4.0+rc2/package_esp8265com_index.json                                                                                                    |                                      |           |
| mana preventivas poetentiste tratavas de la defante rei to a duro de la defante rei to a duro de la defante rei to a duro de la defante a servicio de la defante a servicio de la defante<br>Servicio de la defante a servicio de la defante a servicio de la defante a servicio de la defante a servicio de la defante a servicio de la defante a servicio de la defante a servicio de la defante a servicio de la defante a servicio d |                                      |           |
| (editar apenas quando o Arduino não estiver em execução)                                                                                                    |                                      |           |
|                                                                                                    |                                      |           |
|                                                                                                    |                                      |           |
| OK Cancelar                                                                                                    |                                      |           |
|                                                                                                    |                                      |           |
| Página 1 de 1 18 palavras 🗓 Português (Brasil)                                                                                                    | ■ ■ ₨+ 1                             | 100%      |
| 📰 🔿 Digite agui para pesguisar 💷 🗈 🏚 🚛 🖉 🦛 🔿 🐂 🛐 🖤 🚳 🎘 🖬 👧 🖓 🗃                                                                                                    | V2 💿 🔨 🗐 🖓 POR 10:37                 |           |
|                                                                                                    | P182 06/11/2017                      |           |
|                                                                                                    |                                      |           |
| O link e este:                                                                                                    |                                      |           |
|                                                                                                    |                                      |           |
| https://github.com/esp8266/Arduino/releases/download/2.4.0-                                                                                                    |                                      |           |
|                                                                                                    |                                      |           |
| rc2/package_esp8266com_index.json                                                                                                    |                                      |           |
|                                                                                                    |                                      |           |
|                                                                                                    |                                      |           |
|                                                                                                    |                                      |           |
| Facha a tala aliana da ana ali                                                                                                    |                                      |           |
| Feche a tela clicando em ok                                                                                                    |                                      |           |
| -                                                                                                    |                                      |           |

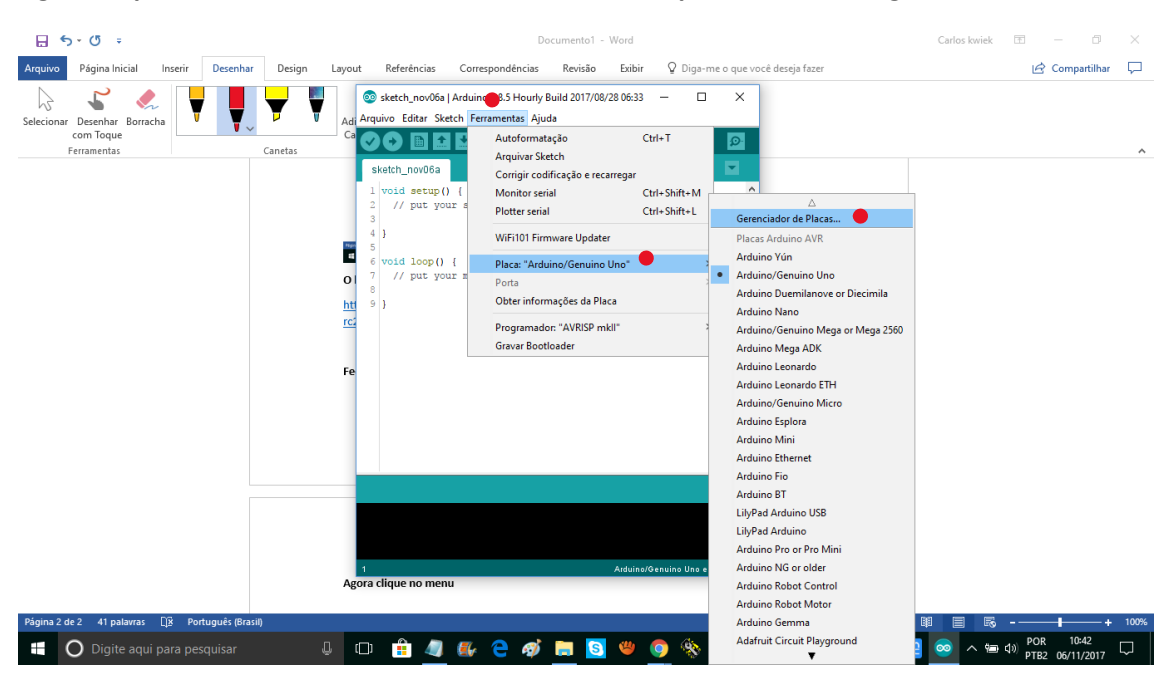

Agora clique no menu Ferramentas -> Gerenciador de placas como na figura abaixo e enter

Na nova tela que abrira, no campo de pesquisa digite ESP e você verá o link da comunidade **⊟ 5** · 0 = Arquivo Página Inicial Inserir Desenhar Design Layout Referências Correspondências Revisão Exibir Q Diga-me o que você deseja fazer 🖒 Compartilhar 🖓 **V V** 🔹 🕼 🔞 sketch\_nov06a | Arduino 1.8.5 Hourly Build 2017/08/28 06:33 — V  $\times$ R Selecionar Desenhar Borracha com Toque Adi Arquivo Editar Sketch Ferramentas Ajuda Ca o Gerenciador de Placas × Tipo Todos 🗸 ESP Arduina AVR Boards Eulit-Tio by Arduina versão 1.6.20 INSTALLED Placas incluídas neases pacotas Arduino Yún, Arduino/Genuino Uno, Arduino Uno WiFi, Arduino Diecimila, Arduino Nano, Arduino/Genuino Mega, Arduino MegaADK, Arduino Leonardo, Arduino Lonavdo Elhernet, Arduino/Genuino Micro, Arduino Esplora, Arduino Mini, Arduino Ethernet, Arduino Fio, Arduina ETr, Arduino LinyaduSB, Arduino Linyad, Arduino Yun, Arduino ATMegaRD, Arduino Robot Control, Arduino Galinas Naio More Info esp8266 by ESP8266 Community versão 2.4.0-rc1 INSTALLED Placas incluidas nesse pacote: Generic ESP266 Modie. Olimex MOD-VIMFI-ESP8265(-DEV), NodeMCU 0.9 (ESP-12 Module), NodeMCU 1.0 (ESP-12E Module), Adsfruit HUZZAH ESP8266 (ESP-12), ESPresso Lite 1.0, ESPresso Lite 2.0, Phoenix 1.0, Phoenix 2.0, SparkFun Thing, SweetPae ESP-210, Webe D1, Webe 3D timin, ESPino (ESP-12 Module), ESPino (WROOM-02 Module), WifInfo, ESPDuino, 4D Systems gend 10D Range. DigIStump Oak. Onins hele line he re info Fechar Arduino/Genuino Uno em COM5 C 前 🥼 🖶 🕈 🏟 🖪 🧕 🌳 🌒 🗞 🐨 🐨 🖬 🖉 🖉 🖉 U 🗇 🏦 🥼 🥵 🤤 🛷 🚍 🛐 😃 🌖 🎘 🖬 🕵 🖓 📾 😒 🖉 💀 😡 🗞 🗄 🔿 Digite aqui para pesquisa

Continua abaixo.

Clique e more info e escolha a versão mais atual como na figura abaixo porque ela tem o update de segurança. E clique em atualizar ou instalar.

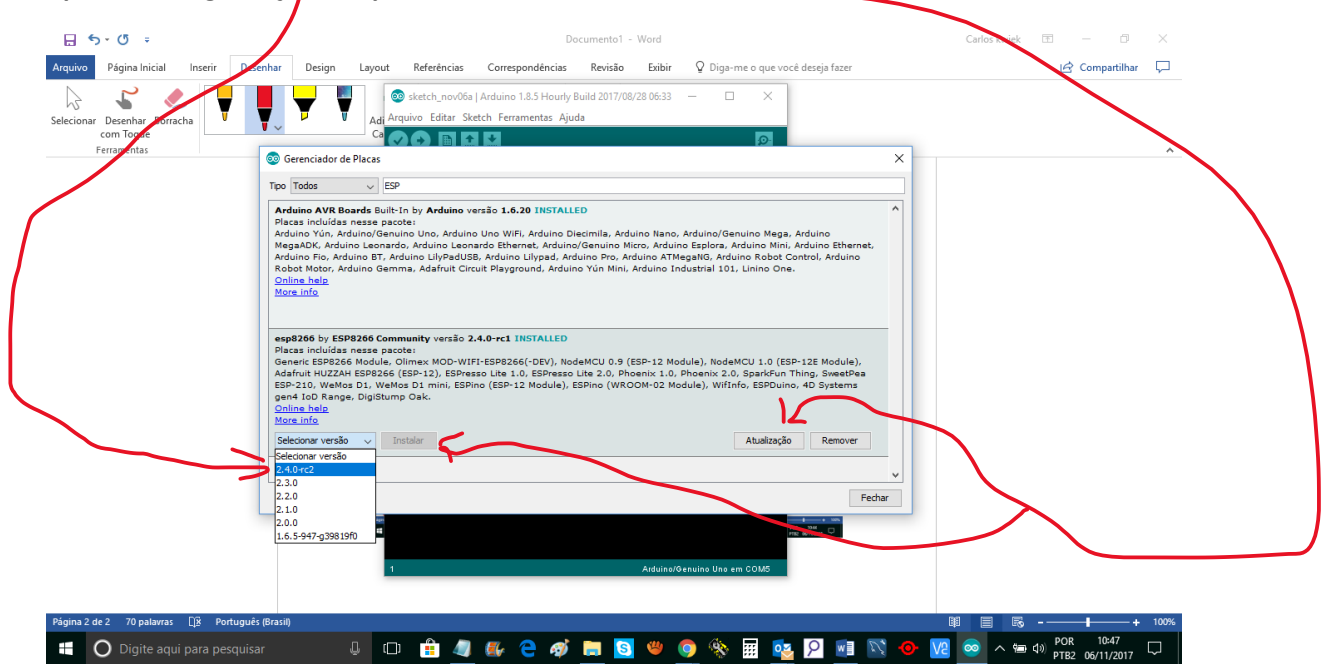

Após alguns segundos o update terminara e você estará imunizado deste tipo de ataque.

Feche a IDE o processo está terminado.

Eu e várias pessoas fizemos este processo sem nenhuma ocorrência ou problema, em todo caso se você tiver algum problema ou dificuldade favor relatar aqui.

Sds.

Eng.Carlos kwiek.

contato@carloskwiek.com.br